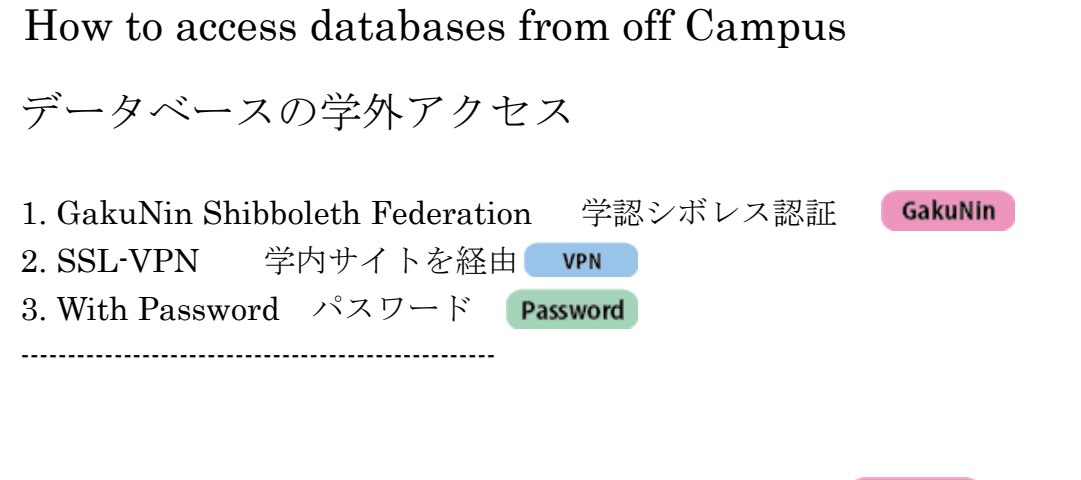

2019/03/20 作成 2019/11/27 改訂

1. GakuNin Shibboleth Federation 学認シボレス認証 GakuNin

Select 1. "Institution Login", 2. "GakuNin", and 3. "Tsuru University" on the e-journal page. Enter your <u>ID/password of which you log in to the campus site.</u> Once you log in, you don't need to enter ID/password again to view another e-journal. Automatically logged out after a certain period. There are various patterns of Institution Login. The following is an example.

Institution Login にて「学認(GakuNin)」を選び、機関一覧より「都留文科大学(Tsuru University)」を 選び、学内サイトに入る際の ID/パスワードを入力します。一度ログインすると、別の e-journal を見る際も 再度 ID/パスワードを入力する必要がありません(一定時間が経過すると自動的にログアウトします)。 Institution Login の画面パターンは各社異なります。下記は一例になります。

# 1-1. Select "Institutiona Login" Example 1

| アイル(F) 編集(E) 表示(V) お気に入り(A) ツール(T) ヘルプ(H)<br>Wiley Online Library Access by Tsuru University                                                                                                    | Q Login / Register                                                                                                  |
|----------------------------------------------------------------------------------------------------|----------------------------------------------------------------------------------------------------|
| Journ<br>Occu<br>Organ<br>Psych                                                                                                    | Wiley Online Library ×                                                                                              |
| British Journal of<br>Educational Psychology       The British<br>Psychological Societ         Edited By: Alice Jones       Impact factor: 2.481         ISJ Journal Citation Reports © Ranking: 2018: 14/59 (Psychology, Educational)       Online ISSN: 2044-8279         © The British Psychological Society | Log in to Wiley Online Library   Email or Customer ID   Enter your email   Password   Enter your password?   Log In |
|                                                                                                    | NEW USER > INSTITUTIONAL LOGIN >                                                                                    |

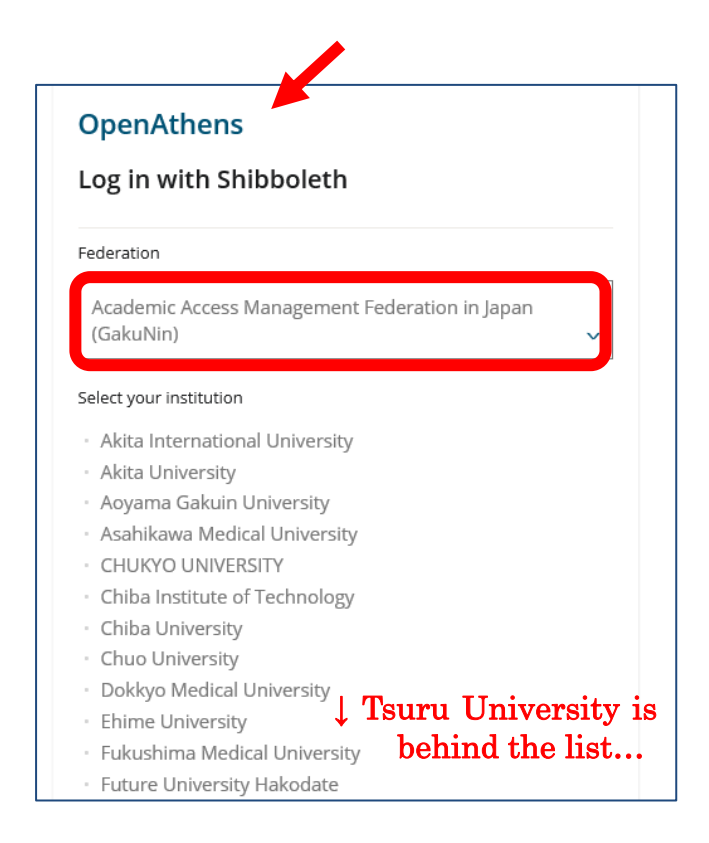

### Example 2

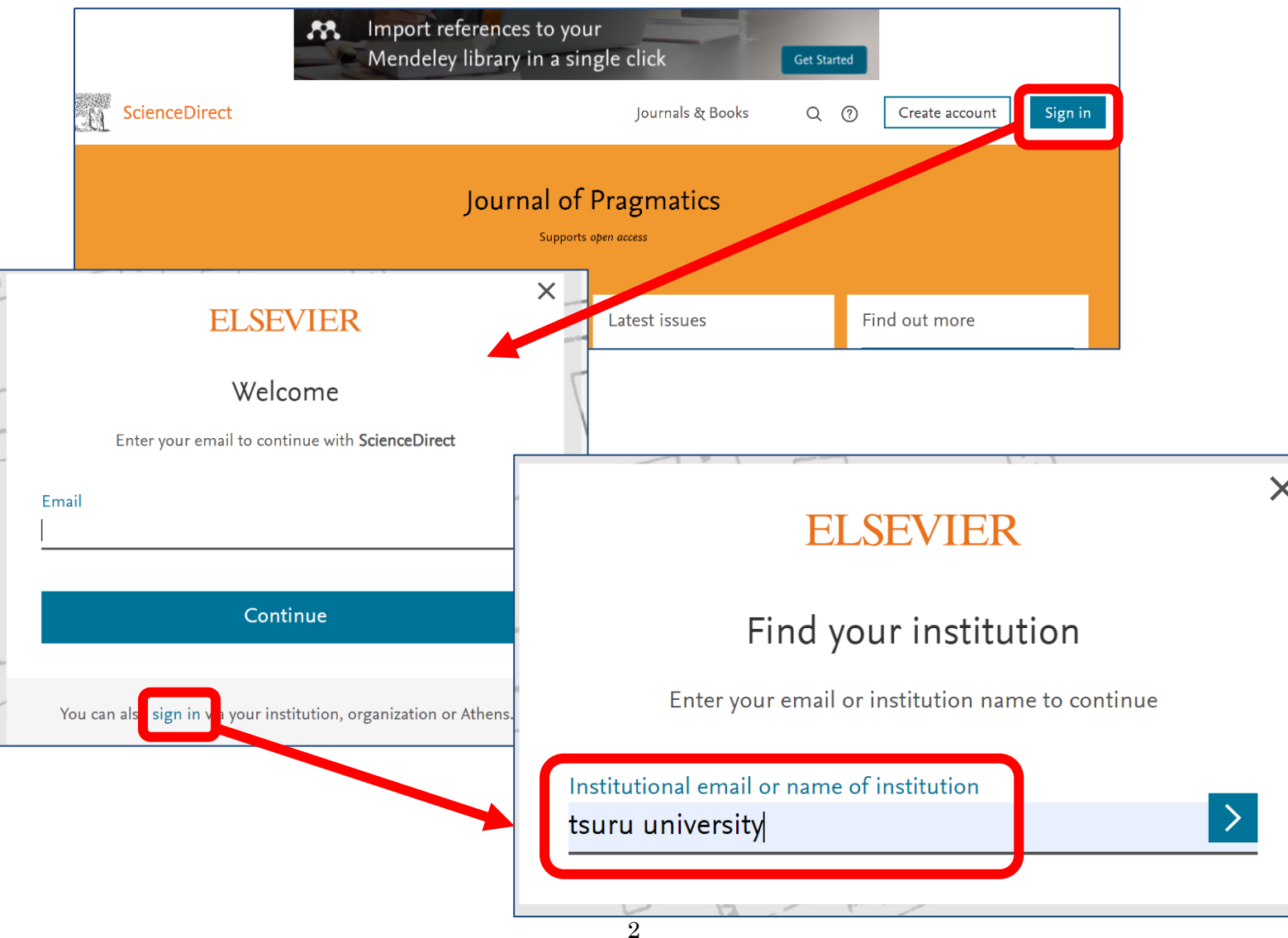

## 1-2. Log in to the GakuNin

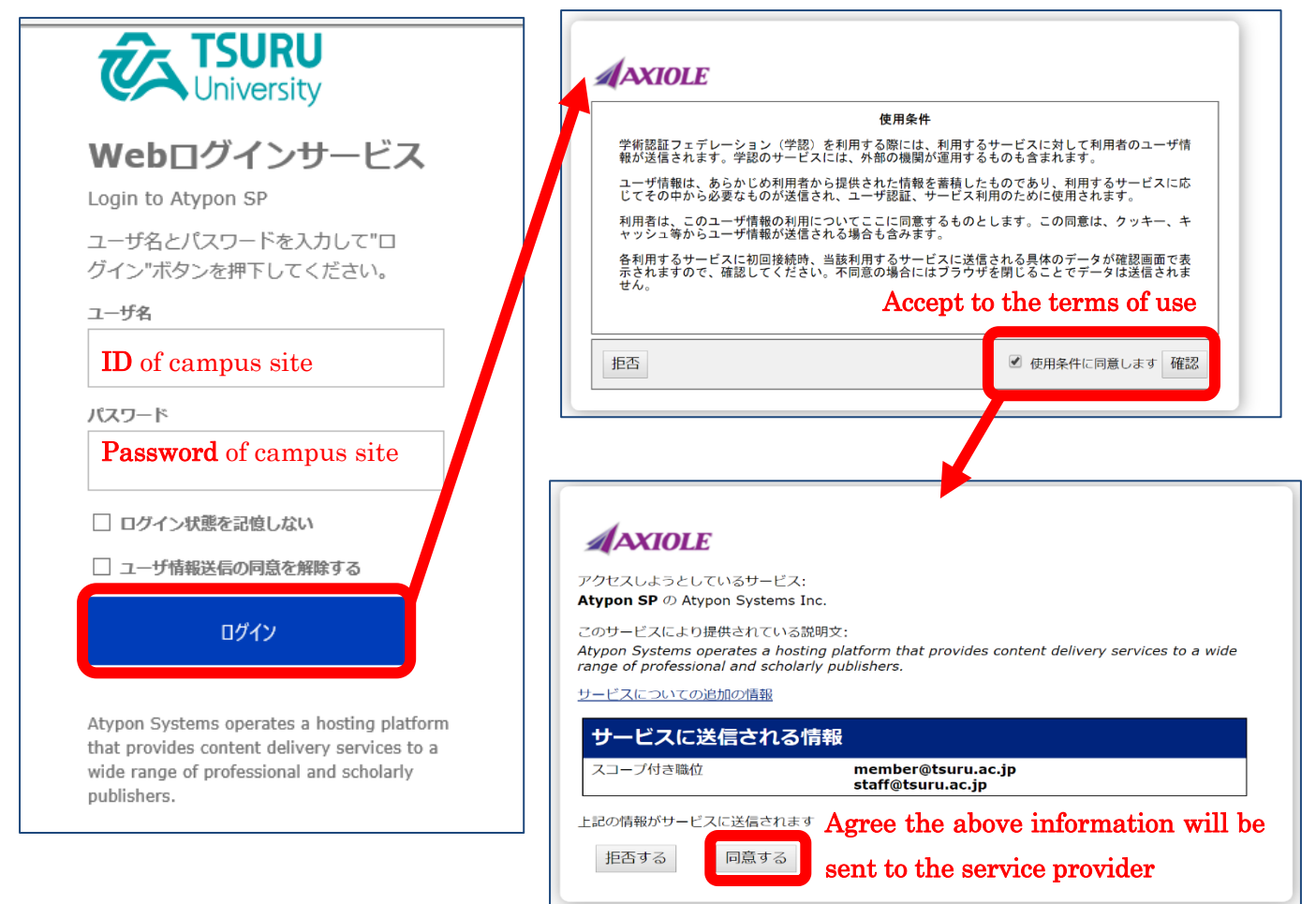

Please refer to the URL below for more information about GakuNin. 学認の詳細情報については下記のサイトをご参照ください。

- English: https://www.gakunin.jp/En-fed/
- 日本語: https://www.gakunin.jp/

### 2. SSL-VPN 学内サイトを経由 VPN

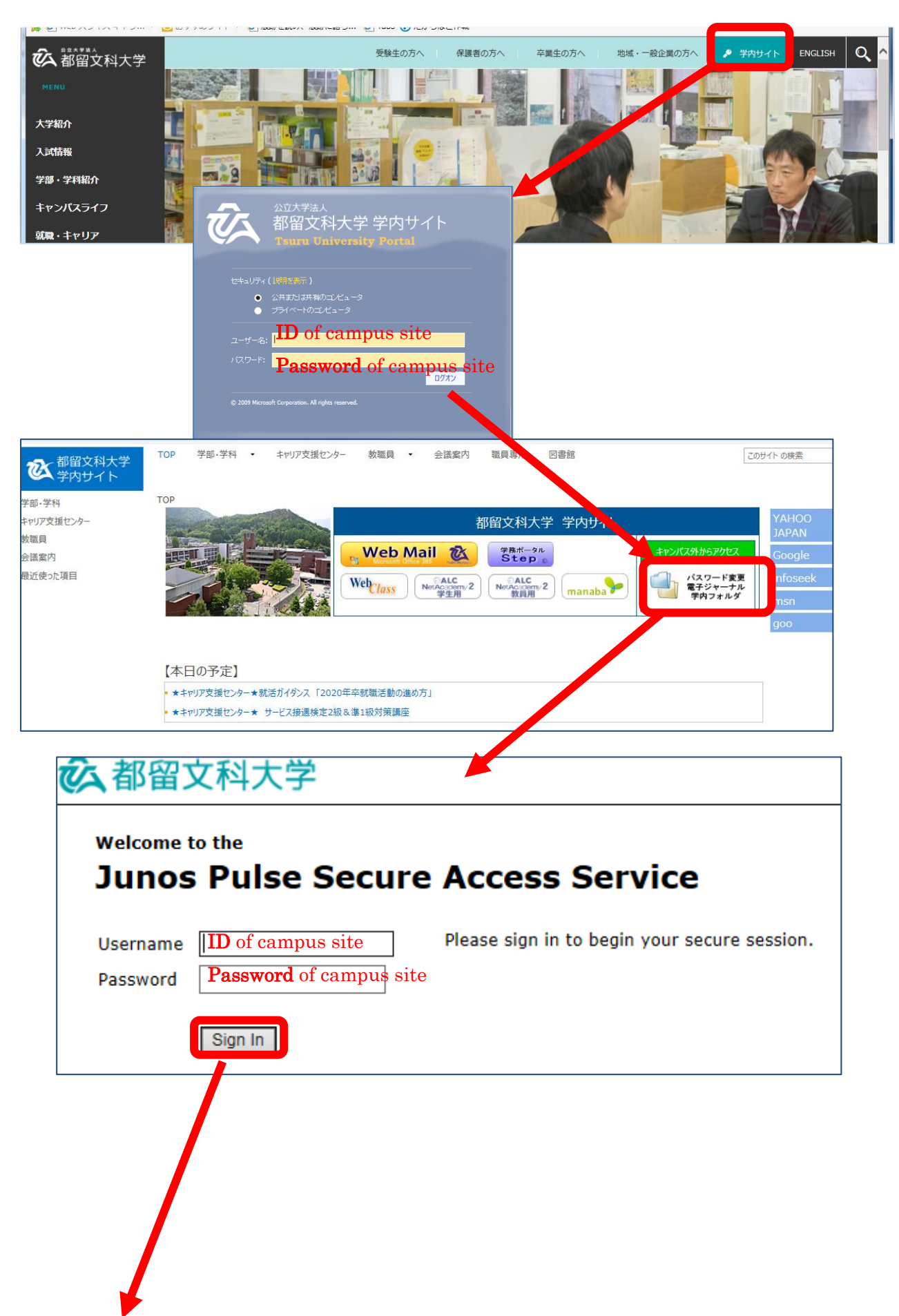

| 秋 书唱文科         | 大陸                                                   |
|----------------|------------------------------------------------------|
| TELED UPWESSED |                                                      |
|                | Welcome to the Secure Access SSL VPN, y_matsuo.      |
|                | ようにそ!」<br>都留安科大学リモートアクセスページへ                         |
|                | Web プックマーク                                           |
|                | <b>國 附屬図書館</b> Library                               |
|                | 国内・シュート 変更<br>学内・パンコンへのログイン、学外からアクセスするときのログインパスワード変更 |
|                | ☑ 規程集                                                |
|                | 77-14                                                |
|                |                                                      |
|                |                                                      |
|                |                                                      |
|                |                                                      |
|                | ~                                                    |

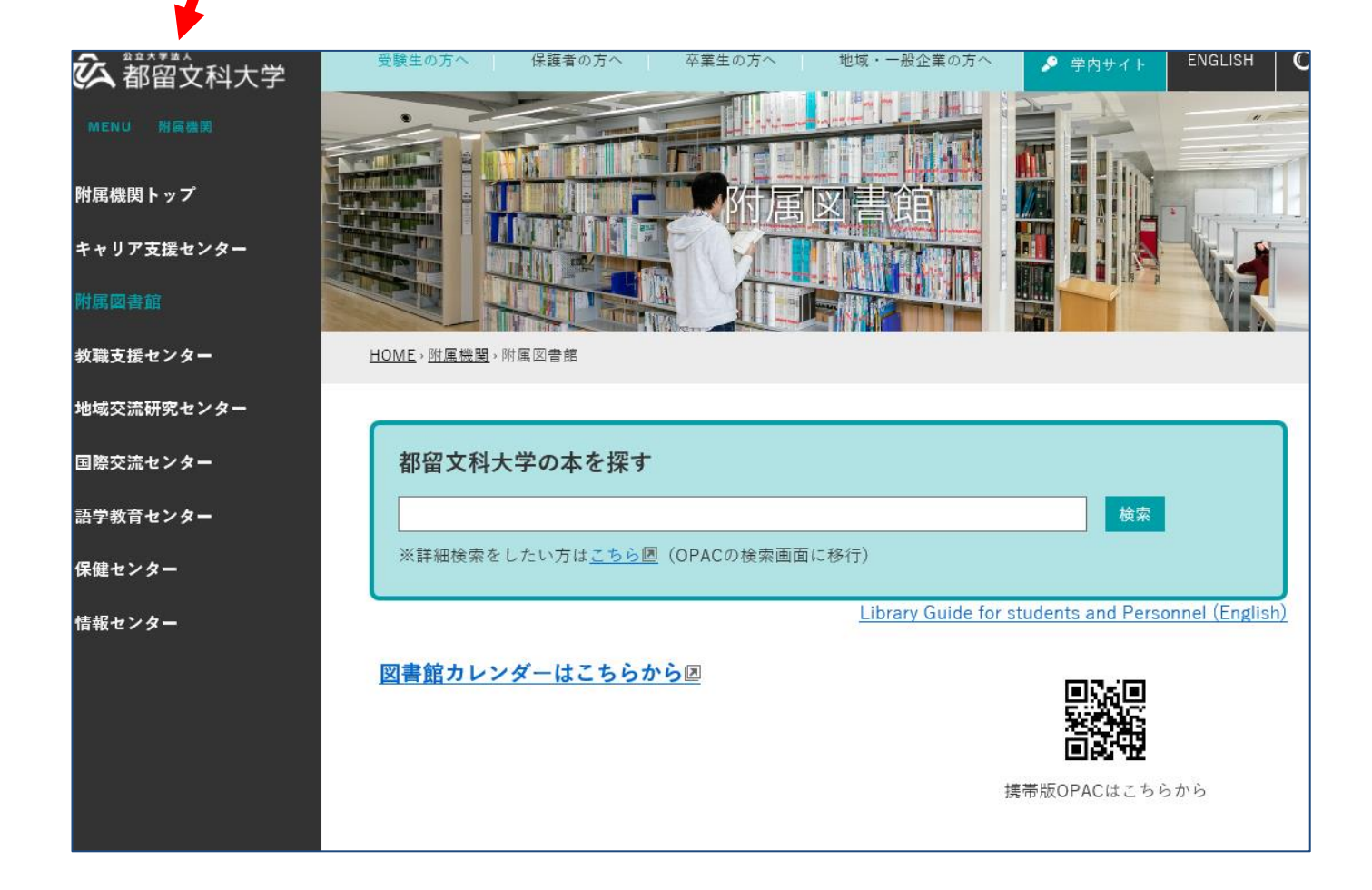

**※**If you get an error message with IE, Please try again with a different browser. IE でエラーが出る場合は、他のブラウザで再度試してみて下さい。

#### 2. With Password パスワード Password

First, create your account (Free), if you have not created one before. Please use the mail domain "@tsuru.ac.jp" or "@edu.tsuru.ac.jp".

This is an ALTERNATIVE to the "VPN " method. Just access and signin.

学外からアクセスする場合は、事前に学内環境にてアカウント登録をしてください(無料です。大学ドメイン のメールを登録してください)。学内サイトは経由せず、直接サインインすることで利用することができます。 学内サイトを経由するとエラー表示が出ることが確認されています。